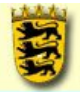

#### Landesakademie für Fortbildung und Personalentwicklung an Schulen

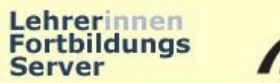

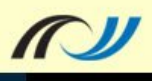

| 🔞 Unbenannt 1 - OpenOffi | ce.org Calc   |                       |              |            |           |             |             |       | _ [ ] × |
|--------------------------|---------------|-----------------------|--------------|------------|-----------|-------------|-------------|-------|---------|
| Datei Bearbeiten Ansicht | Einfügen Eorm | at Egtras Daten Fe    | nster Hilfe  |            |           |             |             |       | ×       |
| i 🗟 • 😕 😡 👒 i 😪 i        | 🖴 🖴 🕵 I       | ** 🚟 🖌 🐜 📼            | - 4190-1     | -   🚳 挫    | 18 1 1 20 | i dh 🧭 💼 i  | 9.0         |       |         |
| Arial                    | • 10 •        | ] F K U   ≡           | * * * *      | 1 % %      | 😔 🐹 i ∉   | 🤃 🗆 • 🙇     | · A · .     |       |         |
| E 320                    | A1            | • Jx 🗷 :              | = [          |            |           |             |             |       |         |
| Ergebnis<br>Excebnis?    |               | B                     | с            | D          | E         | F           | G           | н     | * I     |
| Standard                 | 2             | 1                     |              |            |           |             |             |       |         |
| Überschrift1             | 3             | 2                     |              |            |           |             |             |       |         |
|                          | 4             | 9                     |              |            |           |             |             |       |         |
|                          | 6             |                       |              |            |           |             |             |       |         |
|                          | 7             |                       |              |            |           |             |             |       |         |
|                          | 8             | A Charles Tak         |              |            |           |             |             | 7-11- |         |
|                          | 10            | IVIIT der I an        | ulatortast   | e komme    | n Sie von | einer Zeile | e in einer⊿ | celle |         |
|                          | 11            | zur nächste           | n Zelle in d | er gleiche | n Zeile.  |             |             |       |         |
|                          | 12            |                       |              |            |           |             |             |       |         |
|                          | 14            |                       |              |            |           |             |             |       |         |
|                          | 15            |                       |              |            |           |             |             |       |         |
|                          | 16            |                       |              |            |           |             |             |       |         |
|                          | 18            |                       |              |            |           |             |             |       |         |
|                          | 19            |                       |              |            |           |             |             |       |         |
|                          | 20            |                       |              |            |           |             |             |       |         |
|                          | 22            |                       |              |            |           |             |             |       |         |
|                          | 23            |                       |              |            |           |             |             |       |         |
|                          | 24            |                       |              |            |           |             |             |       |         |
|                          | 25            |                       |              |            |           |             |             |       |         |
|                          | 27            |                       |              |            |           |             |             |       |         |
|                          | 28            |                       |              |            |           |             | -           |       |         |
|                          | 29            |                       |              |            |           |             |             |       |         |
|                          | 31            |                       |              |            |           |             |             |       |         |
|                          | 32            |                       |              |            |           |             |             |       |         |
|                          | 33            |                       |              |            |           |             |             |       |         |
|                          | 35            |                       |              |            |           |             |             |       | *1      |
| Alle Vorlagen            | REPER         | Tabelle1 / Tabelle2 / | Tabelle3     |            |           |             |             |       | <u></u> |
| Tabelle 1 / 3            | Standard      | 1                     | 100%         | ST         | D         |             | Sun         | nme=0 |         |

Mit der Tabulatortaste kommen Sie von einer Zelle in einer Zeile zur nächsten Zelle in der gleichen Zeile.

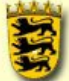

für Fortbildung und Personalentwicklung an Schulen

| 🔞 Unbenannt 1 - OpenOffic | ce.org Calc        |                  |             |             |            |           |                  |       |     |
|---------------------------|--------------------|------------------|-------------|-------------|------------|-----------|------------------|-------|-----|
| Datei Bearbeiten Ansicht  | Einfügen Eormat Eg | tras Daten Fe    | nster Hilfe |             |            |           |                  |       | ×   |
| 🗟 • 🜽 🖬 👒   🔗             | 🗟 🖴 🖳 🖑 🖉          |                  | - 🍼   🗐 -   | - 1 @ 14    | 18 1 🕮 🥪   | 1 88 🧭 📫  | 99               |       |     |
| Arial                     | • 10 • F           | $K \sqcup =$     | * * * *     | 1 1 % 5     | 200 200 👳  | 2 • 🗆 ا 🦻 | <u>a · A · .</u> |       |     |
| ED 920                    | A2                 | • Jx 🕱 :         | =           |             |            |           |                  |       |     |
| Ergebnis                  | A                  | B                | C           | D           | E          | F         | G                | н     | * I |
| Ergebnis2                 | 1 Schüler/in       | KA1              | KA2         | КАЗ         | Schnitt KA | Mündlich  | Schnitt ges      | Note  |     |
| Überschrift               |                    | 4                |             |             |            |           | -                |       |     |
| Oberschrift1              | 4 10               |                  |             |             |            |           |                  |       |     |
|                           | 5                  |                  |             |             |            |           |                  |       |     |
|                           | 6                  |                  |             |             |            |           |                  |       |     |
|                           | 7                  |                  |             |             |            |           |                  |       |     |
|                           | 8                  |                  |             |             |            |           |                  |       |     |
|                           | 9                  |                  |             |             |            |           | -                |       |     |
|                           | 10                 |                  |             |             |            |           |                  |       |     |
|                           | 12                 |                  |             |             |            |           |                  |       |     |
|                           | 13                 |                  |             |             |            |           |                  |       |     |
|                           | 14                 |                  | Dio         | tor Tacta   |            |           |                  |       |     |
|                           | 15                 |                  | Die Ei      | iter raste  |            |           |                  |       |     |
|                           | , 16               |                  | drücke      | n, um in di | e          |           |                  |       |     |
|                           | 17                 |                  | nächste     | o Zeile zu  |            |           |                  |       |     |
|                           | 18                 |                  | Lanama      |             |            |           | -                |       |     |
|                           | 19                 |                  | KOLLILLE    | eri.        |            |           | -                |       |     |
|                           | 21                 |                  |             |             |            |           | -                |       |     |
|                           | 22                 |                  |             |             |            |           |                  |       |     |
|                           | 23                 |                  |             |             |            |           |                  |       |     |
|                           | 24                 |                  |             |             |            |           |                  |       |     |
|                           | 25                 |                  |             |             |            |           |                  |       |     |
|                           | 26                 |                  |             |             |            |           | -                |       |     |
|                           | 27                 |                  |             |             |            |           |                  |       |     |
|                           | 20                 |                  |             |             |            |           |                  |       |     |
|                           | 30                 |                  |             |             |            |           | -                |       |     |
|                           | 31                 |                  |             |             |            |           |                  |       |     |
|                           | 32                 |                  |             |             |            |           |                  |       |     |
|                           | 33                 |                  |             |             |            |           |                  |       |     |
|                           | 34                 |                  | -           | -           |            |           | -                |       |     |
| Alle Vorlagen 👻           | 35                 | le1 / Tabelle? / | Tabelle3    | 4           |            | -         |                  | -     |     |
| Tabelle 1 / 3             | Standard           | C. A. TODORCE X  | 100%        | J S         | TD +       | 1         | Su               | mme=0 |     |

Lehrerinnen Fortbildungs Server

 $\sim$ 

Die Enter Taste drücken, um in die nächste Zeile zu kommen.

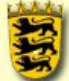

für Fortbildung und Personalentwicklung an Schulen

| 🔞 Unbenannt 1 - OpenOffic                                          | e.org Calc                                                                                                    |                             |                                                           |                 |               |                  |           | _I_I_X |
|--------------------------------------------------------------------|----------------------------------------------------------------------------------------------------|-----------------------------|-----------------------------------------------------------|-----------------|---------------|------------------|-----------|--------|
| Datei Bearbeiten Ansicht                                           | Einfügen Eormat Egtra                                                                                                    | as Daten Fenster Hill       | fe                                                        |                 |               |                  |           | ×      |
| 🗟 • 🜽 🖨 👒   😪                                                      | 🖴 🖴 🖎 I 🥗 🚟                                                                                                    | ×電                          | 🇐 • 🖓 - I 🚳 🏚                                             | 6 👬 I 🔟 🥑       | i dh 🧭 📫      |                  |           | 10.00  |
| Arial                                                              | • 10 • F                                                                                                    |                             | = 🔜 🕹 % 💱                                                 | 😒 😹 😹 👳         | 2 • 🗆 ا 🕏     | A·A·.            |           |        |
| ED 920                                                             | A3                                                                                                    | • <i>J</i> <sub>x</sub> 🛣 = |                                                           |                 |               |                  |           |        |
| Ergebnis<br>Ergebnis2<br>Bitmisergi<br>Überschrift<br>Überschrift1 | A       1     Schüler/in       2     Asket Arian       3     4       5     6       7     8       9     10       11     12       13     14       15     16       17     18       19     20       21     22       23     24       25     26       27     28       29     30       31     32       33     34       35     5 | KA1 KA2                     | e Enter Taste<br>cken, um in c<br>chste Zeile zu<br>nmen. | E<br>Schnitt KA | F<br>Mündlich | G<br>Schnitt ges | H<br>Note |        |
| JAlle Vorlagen                                                     | Tabelle                                                                                                    | 1 / Tabelle2 / Tabelle3     | 4                                                         |                 | 17            |                  |           | •      |
| Tabelle 1 / 3                                                      | Standard                                                                                                    | 17                          | 100% EINFG                                                | STD +           |               | Su               | mme=0     |        |

Lehrerinnen Fortbildungs Server

 $\sim$ 

Die Enter Taste drücken, um in die nächste Zeile zu kommen.

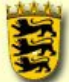

für Fortbildung und Personalentwicklung an Schulen

| 🗃 Unbenannt 1 - OpenOff                                           | ice.org Calc                                                                                                    |                   |                |                                       |                                                                                                    |             |                  |            |   |
|-------------------------------------------------------------------|----------------------------------------------------------------------------------------------------|-------------------|----------------|---------------------------------------|----------------------------------------------------------------------------------------------------|-------------|------------------|------------|---|
| Datei Bearbeiten Ansicht                                          | Einfügen Eormat E                                                                                                    | gtras Daten Fe    | enster Hilfe   |                                       |                                                                                                    |             |                  |            | × |
| 1 1 - 1 - 1 - 2                                                   |                                                                                                    | 調工家語目             |                | · · · · · · · · · · · · · · · · · · · | 8 👬 🔟 🧈                                                                                                    | - 1 dhi 🧭 🛄 |                  |            |   |
| Arial                                                             | • 10 • F                                                                                                    | $K \sqcup \equiv$ | **             | - <u> </u>                            | * 200 200 i 🥶                                                                                                    | ∉   🗆 • 🖗   | <u>a·A·</u> .    |            |   |
| ED 928                                                            | A4                                                                                                    | • Jx 🗶            | 🥜 🛛 Cron, Chri | s                                     |                                                                                                    |             |                  |            |   |
| Ergebnis<br>Ergebnis2<br>Stanstein<br>Überschrift<br>Überschrift1 | A       1     Schüler/in       2     Asker Aria;       3     Barto Bel       4     Cron, Chris       5     6       7     8       9     10       11     12       13     14       15     16       17     18       19     20       21     22       23     24       25     26       27     28       29     30       31     32       33     34       35     5 | Tragen Si         | e dann Ihr     | re Noten in                           | n die Zeller                                                                                                    | n ein.      | G<br>Schnitt ges | H.<br>Note |   |
| wie vonagen                                                       | Tabe                                                                                                    | lle1 / Tabelle2 / | Tabelle3       | 14                                    | and the second second s |             |                  |            | 2 |
| Tabelle 1 / 3                                                     | Standard                                                                                                    |                   | 100%           | EINFG                                 | STD *                                                                                                    |             | Su               | mme=0      | 1 |

Lehrerinnen Fortbildungs Server

 $\sim$ 

Tragen Sie dann Ihre Noten in die Zellen ein.

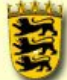

für Fortbildung und Personalentwicklung an Schulen

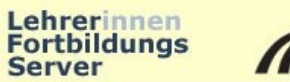

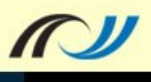

| 🖥 Unbenannt 1 - OpenOffic   | e.org Calc                 |                    |                      |                     |               |                 | _I_I ×     |
|-----------------------------|----------------------------|--------------------|----------------------|---------------------|---------------|-----------------|------------|
| Datei Bearbeiten Ansicht E  | Enfügen Format Extras Date | en Fenster Hilfe   |                      | 1.0                 |               |                 | ×          |
|                             |                            |                    | - 0 24 14            | 1 🕮 🧭 1 🛍 🧭 🔛       |               |                 |            |
| Arial                       | • 10 • F K U               |                    | % <b>%</b>           | 🈹 i ∉ ∉ i 🗆 • 💈     | <u>a·A·</u> . |                 |            |
| E > > 2 (2)                 | MITTELWERT 💌 🏂             | 🔀 🥪 🔤 =mittelwert  | t(                   |                     |               |                 |            |
| Ergebnis                    | A E                        | B C                | D                    | F                   | G             | н               | 1 4        |
| atenderd                    | 2 Askel Arian              | KA2                | KAJ Schi<br>3 25=mit | telwert(            | Schnitt ges   | Note            |            |
| Jberschrift<br>Jberschrift1 | 3 Bartok, Bela             | 3,5                | 5 1,7                | all and a second at |               |                 |            |
|                             |                            | 1,7                | 7 1,3                | Europ Cia pu        | un dan Anfr   | an a frin dia F | -          |
| und sotzon Sie d            | lann dio Maue in           |                    |                      | Fuger Sie nu        | in den Ania   | ang iur die F   | -onnei zur |
| ia areta Zalla, dia         | in dia Daraabauna          |                    |                      | Berechnung          | des Mittelv   | /ertes ein:     |            |
| ie erste Zelle, die         | In die berechnung          |                    |                      |                     |               |                 |            |
| hit aufgenommen v           | werden soll.               |                    |                      | =mittelwert(        |               |                 |            |
|                             |                            |                    |                      | 1                   |               | 1               |            |
|                             | 12                         |                    |                      |                     |               |                 |            |
|                             | 13                         |                    | -                    |                     |               | -               |            |
|                             | 14                         |                    |                      |                     |               |                 |            |
|                             | 15                         |                    |                      |                     |               |                 |            |
|                             | 17                         |                    |                      |                     |               |                 |            |
|                             | 18                         |                    |                      |                     |               |                 |            |
|                             | 19                         |                    |                      |                     |               |                 |            |
|                             | 20                         |                    |                      |                     |               |                 |            |
|                             | 21                         |                    |                      |                     | -             |                 |            |
|                             | 23                         |                    |                      |                     |               |                 |            |
|                             | 24                         |                    |                      |                     |               |                 |            |
|                             | 25                         |                    |                      |                     |               |                 |            |
|                             | 26                         |                    |                      |                     | _             |                 |            |
|                             | 27                         |                    |                      |                     |               |                 |            |
|                             | 20                         |                    |                      |                     |               |                 |            |
|                             | 30                         |                    |                      |                     |               |                 |            |
|                             | 31                         |                    |                      |                     |               |                 |            |
|                             | 32                         |                    |                      |                     |               |                 |            |
|                             | 33                         |                    |                      |                     |               |                 |            |
|                             | 35                         |                    |                      |                     |               |                 | 1.00       |
| lle Vorlagen 💌              | Tabelle1 / Tabelle1        | elle2 / Tabelle3 / | 4                    |                     | -h            |                 | 21Ê        |
| Tabelle 1 / 3               | Standard                   | 100%               | EINEC STD            | •                   |               |                 |            |

Fügen Sie nun den Anfang für die Formel zur Berechnung des Mittelwertes ein:

#### =mittelwert(

... und setzen Sie dann die Maus in die erste Zelle, die in die Berechnung mit aufgenommen werden soll.

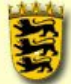

für Fortbildung und Personalentwicklung an Schulen

| 🔞 Unbenannt 1 - OpenOffi | e.org l  | Calc         |             |              |              |             |            |           |                          |         |           |
|--------------------------|----------|--------------|-------------|--------------|--------------|-------------|------------|-----------|--------------------------|---------|-----------|
| Datei Bearbeiten Ansicht | Einlüge  | n Format Ext | ras Dater   | Feister      | Hille        |             |            |           |                          |         | ж         |
| 🗃 <b>- 😕 🔚 </b> 🖂 I      | <b>a</b> | 1 🖪 🐡 😂      | । 😹 🖻       | 64-08        | - (ji) -     | (2 - 1 🚭 🔂  | 14 🔟 🥪     | 1 🏦 🧭 💼   | 🗟 🔍 I 🕜 💶                |         |           |
| 📴 🛛 🕅                    | -        | .0 💌 F       | <i>ĸ</i> ⊔⊨ |              |              | Ja % 💱      | tu 🦝 🦛     | 🤞   🗆 - 🖄 | - 📥 - 🔒                  |         |           |
| 🖽 🗈 🖉 🖄                  | MITT     | ELWER.T      | - 7x 3      | s 🛷 🦷        | -mittekeerti | 02          |            |           |                          |         |           |
| Ergebnis                 |          | A            | 3           |              | C            | D           | E          | =         | G .                      | F       |           |
| Ergebnis2                | 1        | ⊒chûler∕in   | KA1         | K#2          |              | K40         | Schniff KA | Mühdlich  | Schnitti <u>ges</u> Note |         |           |
| Ubersu ni't              | 2        | Astel Aust   |             | _ <u>_</u> 3 | 3,3          | 2,5         | tullewed(= | 2         |                          |         |           |
| Oberscini (1             |          | Comp. Class. |             | 22           | 1,n<br>1,7   | 1,7         |            |           |                          |         |           |
|                          |          | nn, unrs     |             | 19           | 17           | 1,7         |            |           |                          |         |           |
|                          | ιĒ       |              |             |              |              |             | 7 - 11     |           |                          |         |           |
|                          | 7        |              |             | IVIS         | arkiere      | n Sie alle  | Zellen mit | der Maus  | , ale in ale Be          | erechnu | ing aes - |
|                          | ε        |              |             | Mit          | ttelwer      | tes mit au  | fgenomm    | en werder | i sollen.                |         |           |
|                          | 1.5      |              |             |              |              |             | -          |           |                          |         |           |
|                          |          |              |             |              |              |             |            |           |                          |         |           |
|                          | 12       |              |             |              |              |             |            |           |                          |         |           |
|                          | 13       |              |             |              |              |             |            |           |                          |         |           |
|                          | Ŀ        |              |             |              |              | Animation   |            |           |                          |         |           |
|                          | I.F.     |              |             |              |              | (790 x 545) |            |           |                          |         |           |
|                          |          |              |             |              |              | (X:0; Y:0)  |            |           |                          |         |           |
|                          | 18       |              |             |              |              |             |            |           |                          |         |           |
|                          | 19       |              |             |              |              |             |            |           |                          |         |           |
|                          | 20       |              |             |              |              |             |            |           |                          |         |           |
|                          | 21       |              |             |              |              |             |            |           |                          |         |           |
|                          | 277      |              |             |              |              |             |            |           |                          |         |           |
|                          | 24       |              |             |              |              |             |            |           |                          |         |           |
|                          | 25       |              |             |              |              |             |            |           |                          |         |           |
|                          | 26       |              |             |              |              |             |            |           |                          |         |           |
|                          |          |              |             |              |              |             |            |           |                          |         |           |
|                          | 20       | -            |             |              |              |             |            |           |                          |         |           |
|                          | 30       |              |             |              |              |             |            |           |                          |         |           |
|                          | 31       |              |             |              |              |             |            |           |                          |         |           |
|                          | 32       |              |             |              |              |             |            |           |                          |         |           |
|                          | 33       |              |             |              |              |             |            |           |                          |         |           |
|                          | - 14     |              |             |              |              |             |            |           |                          |         |           |
| Ale Vorlagen 📼           | जन       | E E Tabelle  | t / Tabele  | 2 🔏 Tabella  | 3/           | 4           | l          |           |                          |         |           |
| Tabele 1/3               |          | 5.andard     |             |              | 100%         | EINFG S     | rd 💌       |           | Sam re≓(                 | )       |           |

Lehrerinnen Fortbildungs Server

 $\sim$ 

Markieren Sie alle Zellen mit der Maus, die in die Berechnung des Mittelwertes mit aufgenommen werden sollen.

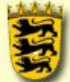

für Fortbildung und Personalentwicklung an Schulen

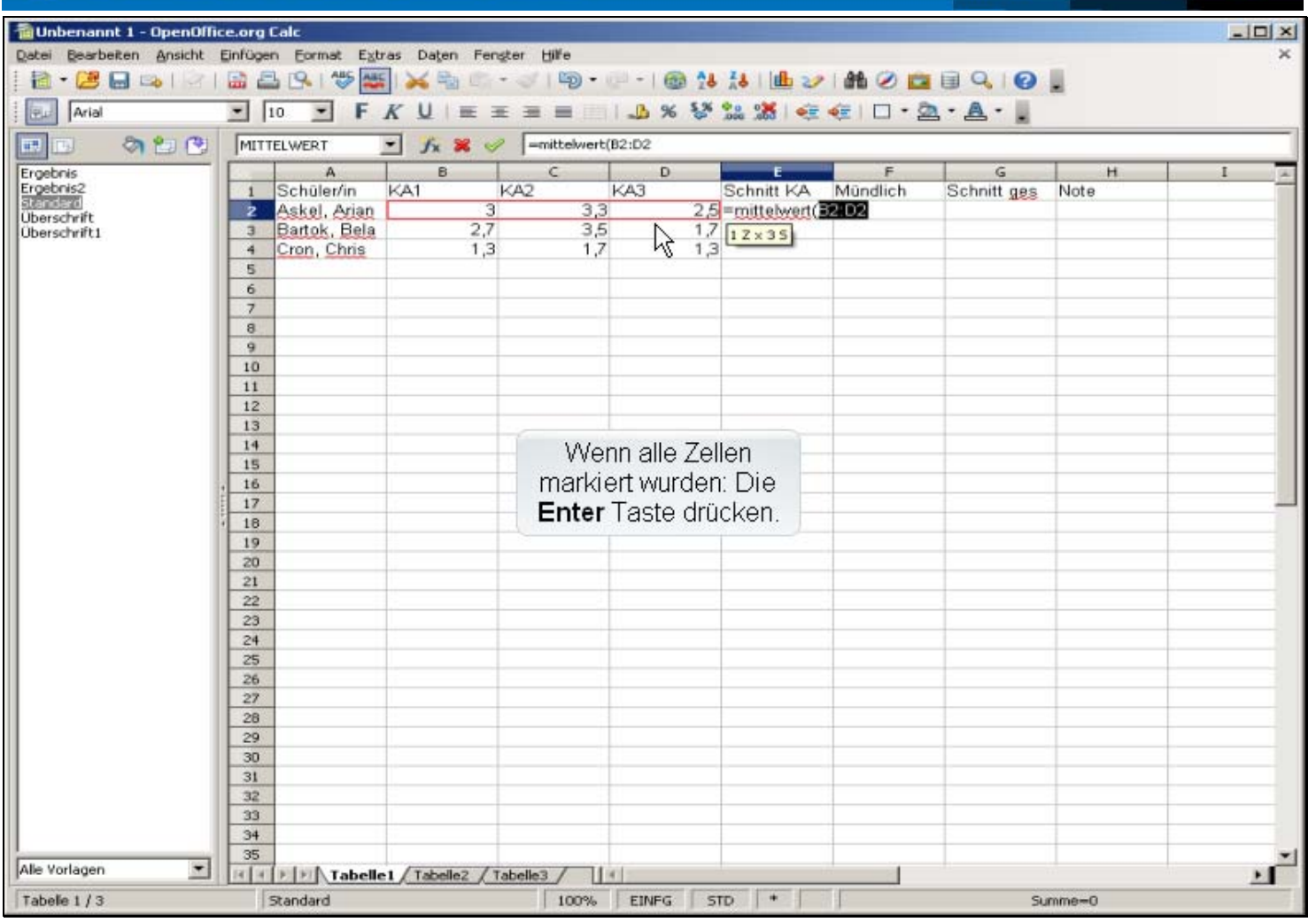

Lehrerinnen

Server

Fortbildungs

N

Wenn alle Zellen markiert wurden: Die Enter Taste drücken.

| 1   | 1.4.4.1 |
|-----|---------|
| 1   | 200     |
| 1   |         |
|     |         |
|     | 5951    |
| -01 | 200     |

für Fortbildung und Personalentwicklung an Schulen

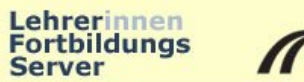

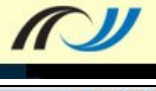

| Qatei   Rearbeiten   Ansicht   Einfügen   Format   Egtras   Daten   Fengter   Hill   Hill                                                                                                    | ×<br>H I A |
|----------------------------------------------------------------------------------------------------|------------|
|                                                                                                    | H I        |
| Image: Arial   Image: Image: Image | H I A      |
|                                                                                                    | H I A      |
| Freebris A B C D E F G                                                                                                    | н I _      |
| Ergebrisz 1 Schüler/in KA1 KA2 KA3 Schnitt KA Mündlich Schnitt ges Note                                                                                                    |            |
| Uberschrift 2 Askel, Arian 3 3,3 2,5 2,93                                                                                                    |            |
| Oberschrifti                                                                                                    |            |
|                                                                                                    |            |
| 12                                                                                                    |            |
| 13 14                                                                                                    |            |
| 15                                                                                                    |            |
| 17                                                                                                    |            |
| 18                                                                                                    |            |
| 19                                                                                                    |            |
| 21                                                                                                    |            |
| 22                                                                                                    |            |
| 23                                                                                                    |            |
| 25                                                                                                    |            |
| 26                                                                                                    |            |
| 28                                                                                                    |            |
| 29                                                                                                    |            |
| 30                                                                                                    |            |
| 32                                                                                                    |            |
| 33                                                                                                    |            |
| 34 35                                                                                                    | -1         |
| Alle Vorlagen                                                                                                    |            |
| Tabelle 1 / 3     Standard     100%     STD     *     Summe=0                                                                                                    |            |

Klicken Sie die Zelle mit der Berechung mit der Maus an.

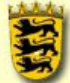

für Fortbildung und Personalentwicklung an Schulen

| 📷 Unbenannt 1 - OpenOllia | ce.org Ealc                    |                                |                           |                             |            |                          |    |
|---------------------------|--------------------------------|--------------------------------|---------------------------|-----------------------------|------------|--------------------------|----|
| Datei Bearbeiten Ansicht  | <mark>Einlögen</mark> Forma. E | ixtras Dater Ferster           | r Hile                    |                             |            |                          | ×  |
| 🗃 - 😕 🔚 🖦 । 🐼 ।           | 🔚 🖻 🕓 🐡                        | 🎎   🔀 🖻 🗘 - 🤇                  | 💕 🔄 • 🖓 •                 | 🕼 🎶 🛃 📠                     | 2/ 🛍 🧭 🕻   | i 🗟 🔍 🕜 💶                |    |
| Re Mia                    | - 10 - F                       | <i>K</i> ∐   ≡ ≡               | = = =                     | % 💱 🗽 🦝 🤞                   |            | Ža - ▲                   |    |
| 🖽 🗈 🔌 🖽 😢                 | E2                             | 🛨 🎢 🔀 😑                        | -YIIIIWEIQP               | 3D2)                        |            |                          |    |
| Ergebnis                  | A                              | 3                              | C                         | D E                         | -          | 5 F                      |    |
| Etgebnis2<br>Standard     | 1 Echûler/m                    | KA1 KA                         | 2 KAU                     | Schnitt Kz                  | 4 Mühdlich | Schnitti <u>ges</u> Note |    |
| Obersu ni ti              | Earlus, Bd                     | <u>r</u> 5<br>la 2,7           | 5,5<br>3,5                | 1.7                         | : 23       |                          |    |
|                           | 4 Cron, Chr.s                  | 1,3                            | 1,7                       | 1,3                         | +          |                          |    |
|                           |                                |                                |                           |                             |            |                          |    |
| Easton Sig dor            | n schwarzon                    | Markiorungerg                  | abmon an d                | oruptorop                   |            |                          |    |
| Fassen Sie der            | n sunwarzenn<br>Die ookop do   | Markierungsia<br>Haina Maina ' | unnen an u<br>Verdiel weg | er unteren<br>Vesit das Mau |            |                          |    |
| recriteri Ecke (3         | Sie senen ao                   | nt eine kielne                 | veraickung                | ) mit der Mau:              | 5          |                          |    |
| an und ziehen S           | Sie diese nac                  | ch Unten über                  | die noch lee              | eren Zellen.                |            |                          |    |
|                           |                                |                                |                           |                             |            |                          |    |
| Sobald Sie die            | Maus loslas:                   | sen, wird der l                | nhalt der ob              | eren Zelle (da              | as         |                          |    |
| ist in unserem F          | Fall die Form                  | el) in die ande                | eren Zellen e             | einaefüat                   |            |                          |    |
| andenasst und             | die Berechn                    | una ausaeführ                  | t                         | ungenage,                   |            |                          |    |
| angepusseund              |                                | ung ausgerann                  | L.                        |                             |            |                          |    |
|                           | 19                             |                                |                           |                             |            |                          |    |
|                           | 20                             |                                |                           |                             |            |                          |    |
|                           | 21                             |                                |                           |                             |            |                          |    |
|                           | 20                             |                                |                           |                             |            |                          |    |
|                           | 24                             |                                |                           |                             |            |                          |    |
|                           | 25                             |                                |                           |                             |            |                          |    |
|                           | 27                             |                                |                           |                             |            |                          |    |
|                           | 211                            |                                |                           |                             |            |                          |    |
|                           | 29                             |                                |                           |                             |            |                          |    |
|                           | 30                             |                                |                           |                             |            |                          |    |
|                           | 32                             |                                |                           |                             |            |                          |    |
|                           | 33                             |                                |                           |                             |            |                          |    |
|                           | 09                             |                                |                           |                             |            |                          | -1 |
| Ale Vorlagen 🔽            | TTEE Tabe                      | ellet / Tabelez / Tabe         | iliə3 / 🔤 👘               |                             |            |                          |    |
| Tabele 1/3                | 5.andard                       |                                | 100%                      | STD *                       |            | 5Jnane=2 93              |    |

Lehrerinnen Fortbildungs Server

 $\sim$ 

Fassen Sie den schwarzen Markierungsrahmen an der unteren rechten Ecke (Sie sehen dort eine kleine Verdickung) mit der Maus an und ziehen Sie diese nach Unten über die noch leeren Zellen.

Sobald Sie die Maus loslassen, wird der Inhalt der oberen Zelle (das ist in unserem Fall die Formel) in die anderen Zellen eingefügt, angepasst und die Berechnung ausgeführt.

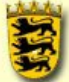

für Fortbildung und Personalentwicklung an Schulen

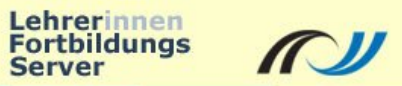

| 🔞 Unbenannt 1 - OpenOffi | ce.org  | Calc                   |                         |            |             |            |           |             |         | _ [ ] 2 | <  |
|--------------------------|---------|------------------------|-------------------------|------------|-------------|------------|-----------|-------------|---------|---------|----|
| Datei Bearbeiten Ansicht | Einfüge | en Eormat E <u>x</u> b | ras Daten Fen           | ster Hilfe |             |            |           |             |         | >       | 6  |
| 🗟 • 🜽 🖬 👒   🖄            | -       | 3 19 1 15 🔤            |                         | - 🍼   🗐 -  | - 1 🚳 指     | 18 1 11 20 | 1 88 🧭 📫  |             |         |         |    |
| Arial                    | •       | 10 🕑 F                 | <i>K</i> <u>U</u>   ≡ ∃ | E 38 🖬 📖   | 1 36 88     | 😂 1 😸 I 🐲  | ∉   🗆 • 💈 | A·A·        |         |         |    |
| ED 920                   | E2:E    | 4                      | • Jx 🖾 =                | =MITTELWE  | RT(B2:D2)   |            |           |             |         |         |    |
| Ergebnis                 | 1.      | A                      | B                       | с          | D           | E          | F         | G           | н       | 1       |    |
| Ergebnis2                | 1       | Schüler/in             | KA1                     | KA2        | KA3         | Schnitt KA | Mündlich  | Schnitt ges | Note    |         | 1  |
| Überschrift              | 2       | Askel, Arian           | 3                       | 3,3        | 2,5         | 2.93       |           |             |         |         |    |
| Uberschrift1             | -3      | Crop Chris             | 2,/                     | 3,5        | 1.2         | 2,03       | 1         |             |         |         |    |
|                          | 5       | cron, crins            | 1,5                     | 1.6        | 5           | 1,44       | - 4       |             |         |         |    |
|                          | 6       | 100                    |                         | b          |             |            | 120       |             |         |         |    |
|                          | 7       |                        |                         |            |             |            |           |             |         |         |    |
|                          | 8       | G                      | obon Sia r              | un dia mi  | indlichon N | loton oin  |           |             |         |         |    |
|                          | 9       | - V                    | epen Sie i              | iun ule mu | indirchent  | voren em   | •         | -           |         |         |    |
|                          | 10      |                        |                         |            |             |            |           |             |         |         |    |
|                          | 12      |                        |                         |            |             |            |           |             |         |         |    |
|                          | 13      |                        |                         |            |             |            | -         |             |         |         |    |
|                          | 14      |                        |                         |            |             |            |           |             |         |         |    |
|                          | 15      |                        |                         |            |             |            |           |             |         |         |    |
|                          | , 16    |                        |                         |            |             |            |           |             |         |         |    |
|                          | 17      |                        |                         |            |             |            |           | _           |         |         | -1 |
|                          | 18      |                        |                         |            |             |            |           | -           |         |         |    |
|                          | 20      |                        |                         |            |             |            | -         | -           |         |         |    |
|                          | 21      |                        |                         |            |             |            |           |             |         |         |    |
|                          | 22      |                        |                         |            |             |            |           |             |         |         |    |
|                          | 23      |                        |                         |            |             |            |           |             |         |         |    |
|                          | 24      |                        |                         |            |             |            |           |             |         |         |    |
|                          | 25      |                        |                         |            |             |            | -         | -           |         |         |    |
|                          | 26      |                        |                         |            |             |            | -         | -           |         |         |    |
|                          | 28      | -                      |                         |            |             |            |           |             |         |         |    |
|                          | 29      |                        |                         |            |             |            |           |             |         |         |    |
|                          | 30      |                        |                         |            |             |            |           |             |         |         |    |
|                          | 31      |                        |                         |            |             |            |           |             |         |         |    |
|                          | 32      |                        |                         |            |             |            |           |             |         |         |    |
|                          | 33      | -                      |                         |            |             |            |           |             |         |         |    |
|                          | 34      | -                      |                         |            |             |            |           |             |         |         |    |
| Alle Vorlagen 💌          | 111 1   | E E Tabelle            | 1 / Tabelle2 / 1        | abelle3    | 4           |            |           | - I.        |         |         | 1  |
| Tabelle 1 / 3            | 1       | Standard               |                         | 100%       | ST          | D +        | 11        | Sum         | me=2,93 |         | ñ. |
|                          |         |                        |                         | 1 10       |             |            |           |             |         |         |    |

Geben Sie nun die mündlichen Noten ein.

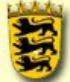

für Fortbildung und Personalentwicklung an Schulen

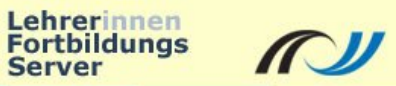

| 着 Unbenannt 1 - OpenOffic                                        | ce.org Calc                                                                                                    | × |
|------------------------------------------------------------------|----------------------------------------------------------------------------------------------------|---|
| Datei Bearbeiten Ansicht                                         | Einfügen Format Extras Daten Fengter Hilfe                                                                                                    | × |
| i 🗟 • 😕 🖬 👒 i 😒 i                                                | 🔛 🖴 (%) 🖑 🚟 😹 🐁 (**** 🕼 • (***********************************                                                                                                    | - |
| Arial                                                            | • IO • F K U   = = = =                                                                                                    |   |
| ED 020                                                           | F2 <b>x x</b> =                                                                                                    |   |
| Ergebnis<br>Ergebnis2<br>Standard<br>Überschrift<br>Überschrift1 | A     B     C     D     E     G     H     I       2     Askel, Arian     3     3.3     2.5     2.93     Schnitt KA     Mundlich     Schnitt ges     Note       3     Bartok, Bela     2.7     3.5     1.7     2.63     Schnitt ges     Note       4     Cron, Chris     1.3     1.7     1.3     1.43     Schnitt ges     Note       5     Die Formel für die Berechnung des Gesamtschnittes wird     eingegeben.     9     10     Die Eingabe der Formel mit Enter abschließen.     11     11     Die Eingabe der Formel mit Enter abschließen.     12     13     14     14     14     14     14     14     14     14     14     14     14     14     14     14     14     14     14     14     14     14     14     14     14     14     14     14     14     14     14     14     14     14     14     14     14     14     14     14     14     14     14     14 </th <th></th>                                                                                                    |   |
| Alle Vorlagen 💌                                                  | It I bellet / Tabellet / Tabellet |   |
| Tabelle 1 / 3                                                    | Standard     100%     STD     *     Summe=0                                                                                                    |   |

Die Formel für die Berechnung des Gesamtschnittes wird eingegeben.

Die Eingabe der Formel mit Enter abschließen.

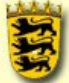

für Fortbildung und Personalentwicklung an Schulen

| 🔞 Unbenannt 1 - OpenOff     | lice.org | Calc                                     |                  |              |              |                   |             |        |       | _IO  × |
|-----------------------------|----------|------------------------------------------|------------------|--------------|--------------|-------------------|-------------|--------|-------|--------|
| Datei Bearbeiten Ansicht    | Einfüge  | n Eormat Egb                             | ras Daten Fen    | ster Hilfe   |              | Ze Helena         | . 44. (2)   | BOD    |       | ×      |
|                             |          |                                          |                  |              | 1 0. 07 5%   |                   |             |        |       |        |
| ; 🔛 jAriai                  | -        | 10 1                                     |                  |              | 1 -10 70 75" | - ===   536. sec. | (C)   C   Z | 4·#·.  |       |        |
|                             | G2       |                                          | - Jx 🗷 =         | = =((E2*60)+ | (F2*40))/100 |                   |             |        |       |        |
| Ergebnis<br>Excebnis?       |          | A                                        | B                | C            | D            | E                 | F           | G      | H     | - I    |
| Stenderd                    | 1        | Ackel Arian                              | KAI 9            | KA2 33       | 25           | 2 93              | Munalich    | 3 2 96 | vote  |        |
| Überschrift<br>Überschrift1 | 3        | Bartok, Bela                             | 2,7              | 3,5          | 1,7          | 2,63              |             | 3      | L     |        |
|                             | 4        | Cron, Chris                              | 1,3              | 1,7          | 1,3          | 1,43              |             | 1      |       |        |
|                             | 5        | 1. 1. 1. 1. 1. 1. 1. 1. 1. 1. 1. 1. 1. 1 | 1                |              |              |                   |             | 1      |       |        |
|                             | 6        | -                                        |                  |              |              |                   |             |        |       |        |
|                             | 1        |                                          | 10 10 20         |              |              |                   | a. a        |        |       |        |
|                             | 9        | Ko                                       | pieren Sie       | auch die     | se Formel    | in die res        | tlichen Z   | ellen. |       |        |
|                             | 10       |                                          |                  |              |              |                   |             |        |       |        |
|                             | 11       |                                          | r                |              |              |                   | 1           | 2      |       |        |
|                             | 12       |                                          |                  |              |              |                   |             |        |       |        |
|                             | 13       |                                          |                  |              |              |                   |             |        |       |        |
|                             | 15       |                                          |                  |              |              |                   |             |        |       |        |
|                             | , 16     |                                          |                  |              |              |                   |             |        |       |        |
|                             | 17       |                                          |                  |              |              |                   |             |        |       | 500    |
|                             | 18       |                                          |                  |              | 16           |                   |             |        |       |        |
|                             | 19       | -                                        | -                |              |              |                   |             | -      |       |        |
|                             | 20       |                                          |                  |              |              |                   |             |        |       |        |
|                             | 22       |                                          |                  |              |              |                   |             |        |       |        |
|                             | 23       |                                          |                  |              |              |                   |             |        |       |        |
|                             | 24       |                                          |                  |              |              |                   |             |        |       |        |
|                             | 25       |                                          |                  |              |              |                   |             |        |       |        |
|                             | 26       |                                          |                  |              |              |                   |             |        |       |        |
|                             | 27       |                                          |                  |              |              |                   |             |        |       |        |
|                             | 20       |                                          |                  |              |              |                   |             |        |       |        |
|                             | 30       |                                          | -                |              |              |                   |             |        |       |        |
|                             | 31       |                                          |                  |              |              |                   |             |        |       |        |
|                             | 32       |                                          |                  |              |              |                   |             |        |       |        |
|                             | 33       | -                                        |                  |              |              |                   |             |        |       |        |
|                             | 34       |                                          |                  |              |              |                   |             |        |       | 1      |
| Alle Vorlagen 💌             | 35       | E E Tabelle                              | 1 / Tabelle2 / 1 | abelle3      | 4            |                   |             |        |       | 21     |
| Tabelle 1 / 3               | 1        | Standard                                 |                  | 100%         | 5            | rp +              | 1           | Summe  | =2,96 |        |
|                             | 1        |                                          |                  |              |              |                   | 1           |        |       |        |

Lehrerinnen Fortbildungs Server

Kopieren Sie auch diese Formel in die restlichen Zellen.

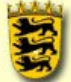

für Fortbildung und Personalentwicklung an Schulen

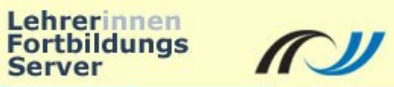

| 🔞 Unbenannt 1 - OpenOffic                                                                                                    | ce.org Calc    |              |           |            |            |          |             |      |         |
|----------------------------------------------------------------------------------------------------|----------------|--------------|-----------|------------|------------|----------|-------------|------|---------|
| Datei Bearbeiten Ansicht Einfügen Eormat Extras Daten Fenster Hilfe                                                                                                    |                |              |           |            |            |          |             |      |         |
| + 😕 🖬 🐃                                                                                                    |                |              |           |            |            |          |             |      |         |
| In In F K U   E E E E E III → % 😵 🞎 🍕 🤕 ⊄ I 🗆 • 🙇 • 💂 •                                                                                                    |                |              |           |            |            |          |             |      |         |
| G2:G4 S G2:G4 S G2:G4 S S |                |              |           |            |            |          |             |      |         |
| Ergebnis                                                                                                    | A              | B            | C         | D          | E          | F        | G           | н    | I 🗼     |
| Ergebnis2                                                                                                    | 1 Schüler/in   | KA1 I        | KA2       | КАЗ        | Schnitt KA | Mündlich | Schnitt ges | Note |         |
| Überschrift                                                                                                    | 2 Askel, Arian | 3            | 3,3       | 2,5        | 2,93       |          | 3 2,96      |      |         |
| Überschrift1                                                                                                    | 3 Bartok, Bela | 2,7          | 3,5       | 1,7        | 2,63       |          | 3 2,78      | N    |         |
|                                                                                                    | Cron, Chris    | 1,3          | 1,7       | 1,3        | 1,43       |          | 1 1,26      |      |         |
|                                                                                                    | 5              |              |           |            |            |          | 1           |      |         |
|                                                                                                    | 0              |              |           |            |            |          |             |      |         |
|                                                                                                    | -              |              |           |            |            |          |             |      |         |
|                                                                                                    | Dio Zollh      | oozüao in de |           | wordon a   | utomatica  | h anaon  | acet        |      |         |
|                                                                                                    | 10 Die Zein    | Jezuge in de | er Fonner | werden a   | utomatisc  | n angep  | d55L        |      |         |
|                                                                                                    | 11             |              |           |            |            |          |             |      |         |
|                                                                                                    | 12             | 1            |           |            |            |          |             |      |         |
|                                                                                                    | 13             | 6            |           |            |            |          |             |      |         |
|                                                                                                    | 14             |              |           |            |            |          |             |      |         |
|                                                                                                    | 15             | E            | Endnoten  | sollten Si | e immer v  | on Hand  | eintragen.  |      |         |
|                                                                                                    | , 16           |              |           |            |            |          |             |      |         |
|                                                                                                    | 17             |              |           |            |            |          |             |      | <u></u> |
|                                                                                                    | 18             |              |           |            |            |          |             |      |         |
|                                                                                                    | 19             |              |           |            |            |          |             |      |         |
|                                                                                                    | 20             |              |           |            |            |          |             |      |         |
|                                                                                                    | 21             |              |           |            |            |          |             |      |         |
|                                                                                                    | 22             |              |           |            | <u>.</u>   |          |             |      |         |
|                                                                                                    | 23             |              |           |            |            |          |             |      |         |
|                                                                                                    | 24             |              |           |            |            |          | -           |      |         |
|                                                                                                    | 25             |              |           |            |            |          |             |      |         |
|                                                                                                    | 20             |              |           |            |            |          |             |      |         |
|                                                                                                    | 28             |              |           |            |            |          |             |      |         |
|                                                                                                    | 20             |              |           |            |            |          |             |      |         |
|                                                                                                    | 30             |              |           |            |            |          |             |      |         |
|                                                                                                    | 31             |              |           |            |            |          |             |      |         |
|                                                                                                    | 32             |              |           |            |            |          |             |      |         |
|                                                                                                    | 33             |              |           |            |            |          |             |      |         |
|                                                                                                    | 34             |              |           |            |            |          |             |      |         |
|                                                                                                    | 35             |              |           |            |            |          |             |      | *1      |
| Alle Vorlagen                                                                                                    |                |              |           |            |            |          |             |      |         |
| Tabele 1 / 3     Standard     100%     STD     *     Summe=2,96                                                                                                    |                |              |           |            |            |          |             |      | 4.      |

Die Zellbezüge in der Formel werden automatisch angepasst.

Endnoten sollten Sie immer von Hand eintragen.